## Manual MSR BudgetLine Data Loggers

**Reusable PDF data loggers for temperature and humidity.** 

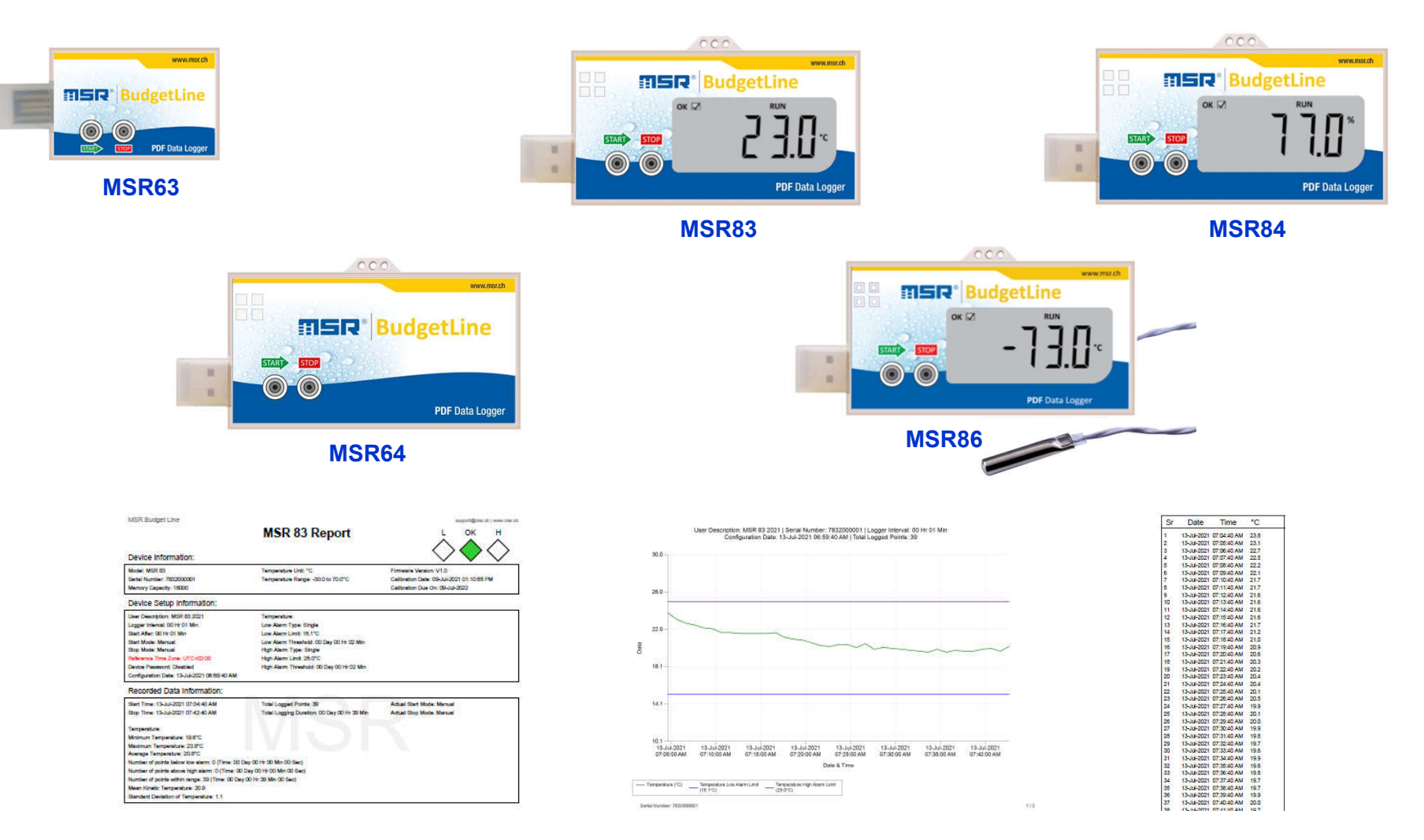

## **SER**<sup>®</sup> BudgetLine

This quick start guide will help you to configure data loggers and generate PDF/Excel/CSV reports of recorded readings from it.

### Index

| Index                                     |   |
|-------------------------------------------|---|
| Requirements                              |   |
| Connect Data Logger4                      |   |
| Configuring Data Logger                   | , |
| START Data Loggers MSR63, MSR647          |   |
| START Data Loggers MSR83, MSR84, MSR868   | , |
| Precautions for Sender                    | i |
| Precautions for Receiver                  |   |
| STOP Data Logger12                        |   |
| Report Generation12                       |   |
| Process Report – PDF / EXCEL / CSV Format | , |
| Report Analysis                           |   |
| Battery change                            | , |
| Troubleshooting                           | , |
| Contact Us:                               | , |

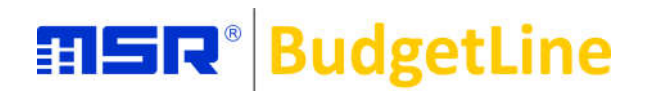

### Introduction

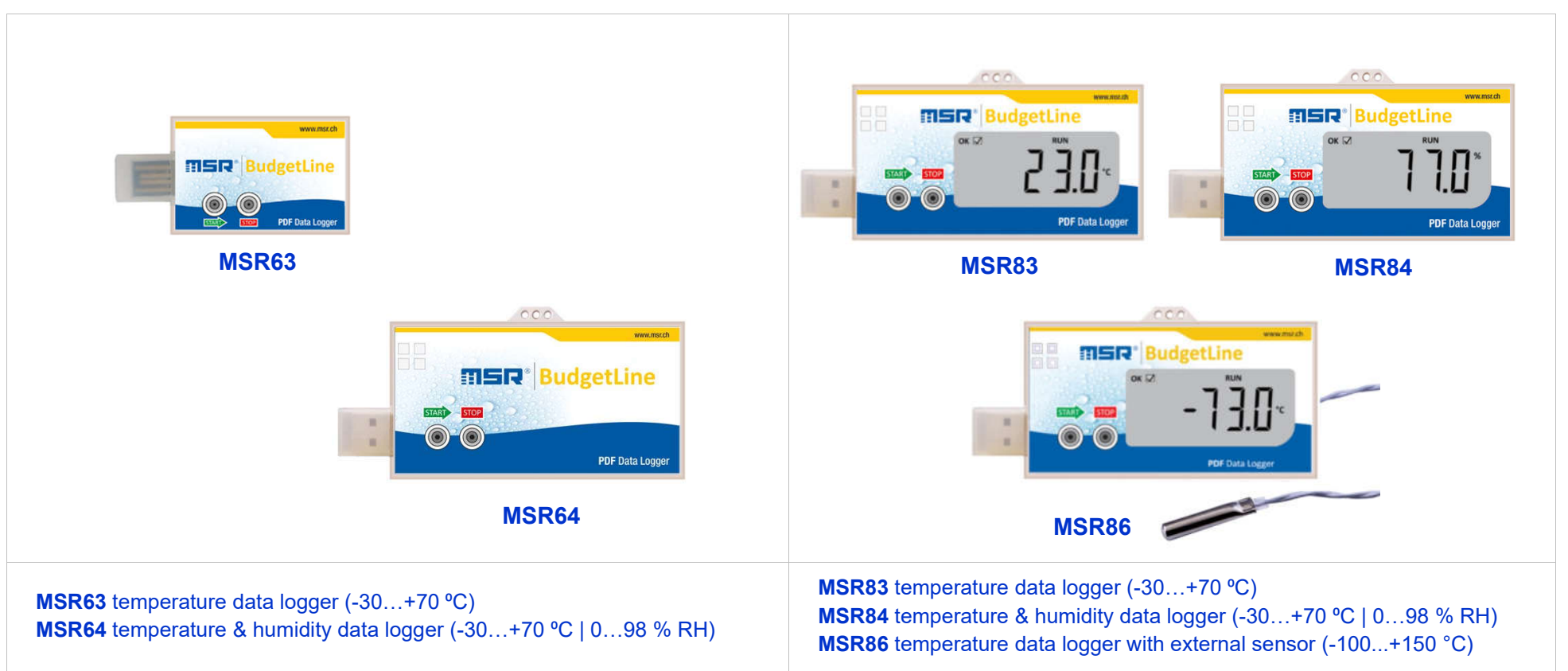

### MSR BudgetLine: reusable low-cost data loggers for transport and storage

Reusable PDF data loggers for cost-effective monitoring of temperature and humidity values during transport and storage.

Features:

- high measuring accuracy, DIN12830 / 21 CFR Part 1- compliant
- secured START and STOP buttons
- clear status and alarm LEDs, battery indicator
- 6-point calibration certificate included

- fast data transfer and evaluation on PC
- auto generated PDF report | Excel | CSV | email
- low battery indication
- battery life approx. 1 year, replaceable battery

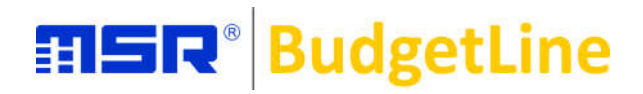

### **Requirements**

To use the MSR BudgetLine data loggers, you will require a PC with an active USB port. PC requirements: Windows 10.

### **Connect Data Logger**

MSR BudgetLine data loggers are available with integrated USB 2.0 A-Type plug. Hence, no additional hardware or cable is required to connect the logger with a PC. Note: The logger will be STOPPED automatically after 10 seconds when connected with a PC. You can also STOP the logger manually by pressing the STOP button continuously for 5 seconds until the Red LED is on.

Open Data Logger USB drive «**PDF\_Logger**» that contains soft copy of the Quick Start Guide Calibration Certificate «**CXXXXXXXXX.pdf**» and «**Ul4Report**» – to get a report of recorded readings in PDF / Excel / CSV formats.

| 🖬 l 🕑 📙 🖛 l                                        |        |                      | Manage            | PDF_LOGGER (E:)  |                   |                   |        |
|----------------------------------------------------|--------|----------------------|-------------------|------------------|-------------------|-------------------|--------|
| File Home                                          | Share  | View                 | Application Tools |                  |                   |                   |        |
| $\leftrightarrow \rightarrow \cdot \cdot \uparrow$ | > PDF_ | LOGGER (E            | :)                |                  |                   |                   |        |
|                                                    |        |                      | Name              |                  | Date modified     | Туре              | Size   |
| 🖈 Quick access                                     |        | 🖉 LOG                |                   | 07-07-2021 11:10 | INR File          | 1 KB              |        |
| len oneDrive                                       |        | C7842100001          |                   | 06-07-2021 12:35 | Microsoft Edge P  | 55 KB             |        |
| 💻 This PC                                          |        | CUI4Report           |                   | 06-07-2021 10:36 | Application       | 476 KB            |        |
|                                                    |        | UI4ReportLibrary.dll |                   | 06-07-2021 10:35 | Application exten | 95 KB             |        |
| PDF_LOGGER                                         | R (E:) |                      | Quick Start G     | uide             | 31-12-2020 17:41  | Microsoft Edge P  | 207 KB |
| 💣 Network                                          |        |                      | PdfSharp.Cha      | arting-gdi.dll   | 05-02-2019 02:51  | Application exten | 92 KB  |
|                                                    |        |                      | PdfSharp-gdi      | .dll             | 05-02-2019 02:51  | Application exten | 572 KB |

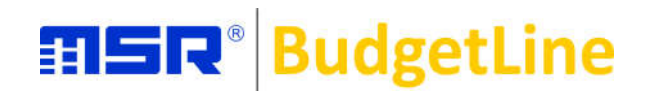

## **Configuring Data Logger**

| n <b>Configuration</b> window at the top on top                                     |               | LOG                                           |
|-------------------------------------------------------------------------------------|---------------|-----------------------------------------------|
|                                                                                     |               | C7842100001                                   |
|                                                                                     |               | Me Ul4Report                                  |
| ort 1.0                                                                             | ÷             | -                                             |
| Reporting                                                                           | Configuration | Poil Quick Start Guide                        |
| Serial Number 7832000001                                                            |               | RdfSharn Charting-odi                         |
| User Description MSR 83 2021                                                        |               |                                               |
| Logger Interval 00 v DAY 00 v HR 01 v MIN                                           |               | PdfSharp-gdi.dll                              |
|                                                                                     |               |                                               |
|                                                                                     |               |                                               |
|                                                                                     |               |                                               |
| Alarm DAY HR MIN                                                                    |               |                                               |
| Temp High 25.0 00 V 10 V ONE O Single Cumulative                                    |               |                                               |
| Temp Low 15.1 00 V 00 V 10 V ONDE O Single O Cumulative                             |               | No to - top report                            |
| Temperature Unit •C ···································                             |               | Confirmation Window                           |
| Ref. Time Zone UTC+02:00 V Time Zone                                                |               | Current data in device will be permanently lo |
| Device Password O None O Enable                                                     |               | Single use logger will not be reconfigured a  |
| User Email                                                                          |               | Do you want to continue?                      |
| 11 Day 02 Hr 40 Min                                                                 |               | Yes                                           |
|                                                                                     |               |                                               |
| Califions: Please adjust your system clock with real time clock for accurate result |               |                                               |

Enter User Description, Logger Interval, Start After (delay start time), Alarm Limit, Alarm Delay Time, Alarm Type, Temperature Unit, Time Zone, Device Password (optional), User Email (optional) and click on **Configure.** 

By configuring the data logger the last recorded readings saved in its internal memory will be erased automatically. Click Yes to continue.

# **BudgetLine**

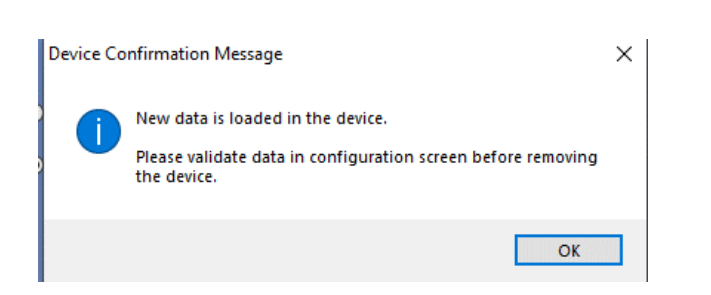

New data is loaded in the device. Please validate data in configuration screen before removing the device. Click **OK**.

Verify the set parameters and click **Close** or **Print** to get a printout of the confirmation window.

| Serial Number          | 7832000001                                                                                        |
|------------------------|---------------------------------------------------------------------------------------------------|
| Jser Description       | MSR 83 2021                                                                                       |
| ogger Interval         | 00 Hr 01 Min                                                                                      |
| Start Mode             | Manual                                                                                            |
| Start After            | 00 Hr 01 Min                                                                                      |
| Stop Mode              | Manual                                                                                            |
| emp High Alarm Limit   | 25.0°C (Threshold: 00 Day 00 Hr 10 Min) (Type: Single)                                            |
| emp Low Alarm Limit    | 15.1°C (Threshold: 00 Day 00 Hr 10 Min) (Type: Single)                                            |
| emperature Unit        | °C                                                                                                |
| teference Time Zone    | UTC+02:00                                                                                         |
| Device Password        | Disabled                                                                                          |
| lser Email             |                                                                                                   |
| otal Logging Period    | 11 Day 02 Hr 40 Min                                                                               |
| Configuration Date     | 13-Jul-2021 09:00:30 AM (UTC+02:00)                                                               |
| Configuration Date     | 13-Jul-2021 09:00:28 AM (Local Time)                                                              |
|                        |                                                                                                   |
| important Note:-       |                                                                                                   |
| Check below LED indica | tions just after disconnecting Logger from USB comport of PC                                      |
| o and Red LED's        | start flickering ending with long blink of Green LED confirming Logger is Configured Successfully |
| o Flickering of the or | Red LED confirms Logger is in recording mode                                                      |
| o Not Use Logger if LE | D indications are not as listed above or Red LED is ON for once after disconnecting Lo            |

Just after disconnecting the data logger, the green and the red LED will start flickering and then the green LED will be ON for a second indicating the configuration of the logger has completed successfully.

#### Check if configuration is completed successfully:

MSR BudgetLine loggers with display will continuously indicate current reading only (START | STOP | RUN | OKAY will not be shown on the display). Press «START» button on the data logger once; twice blinking of the green LED will indicate that the configuration is completed successfully.

Note: FailSafe Logging will be automatically started after the configuration of the data logger. This helps the receiver to get recorded readings from the logger even if the sender forgets to press the START button while activating the data logger.

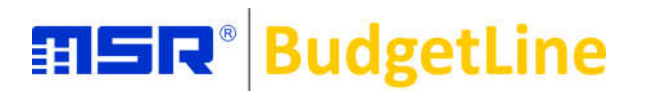

#### START Data Loggers MSR63, MSR64 **HSR®** BudgetLine WW.mst. LED LED INDICATION msR<sup>®</sup> BudgetLine INDICATION PDF Data Logger **TAMPERPROOF &** 2.0 A-TYPE **ROBUST CASE TAMPERPROOF** & **USB CONNECTION** 2.0 A-TYPE **ROBUST CASE USB CONNECTION**

#### Check the status of the logger:

Press the START button once and check the LED indication:

| Data | Logger | Status |
|------|--------|--------|
|------|--------|--------|

| green LED flashes twice  | waiting to START (press START button for 5 seconds to START) |
|--------------------------|--------------------------------------------------------------|
| green LED flashes once   | STARTED (in delay start mode)                                |
| green LED flashes once   | recording – OK (no alarm condition)                          |
| red LED flashes once     | recording – alarm condition                                  |
| red LED flashes twice    | STOPPED                                                      |
| yellow LED flashes twice | low battery                                                  |
| -                        |                                                              |

### START the data logger:

LED Indication

Keep the START button pressed continuously for 5 seconds until the green LED flashes, followed by a flashing of the red and green LED»s. Once the red and green LED»s stop flashing you may check the status by pressing the START button again for once which will flash the green LED for once confirming the MSR data logger has been started successfully.

Note: Do not use the data logger if no LED is ON or if the red LED flashes twice after pressing the START button. Replace the battery if the yellow LED flashes twice. Avoid using the logger without battery replacement.

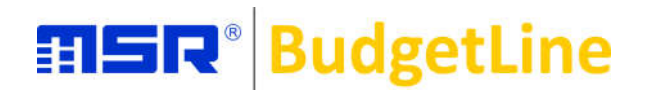

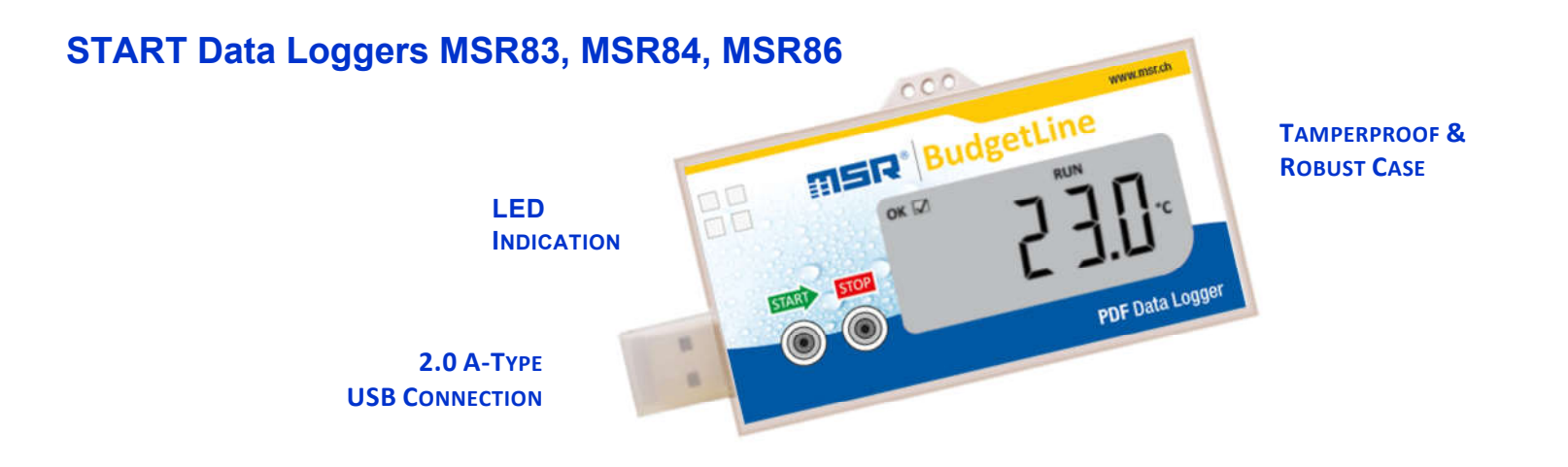

Check the status of the data logger: During recording [RUN] & Stop [STOP] mode, press the START button once to view MIN | MAX | AVERAGE values.

| Display Indication:  |                                                  |
|----------------------|--------------------------------------------------|
| LCD Indication       | Data Logger Status                               |
| Only Current Reading | not started                                      |
| START                | waiting to START recording (in delay start mode) |
| RUN                  | started recording                                |
| STOP                 | recording is stopped                             |
| OK                   | no alarm conditions                              |
| NOT OK               | LO   HI alarm condition                          |
| Lo VOLT              | low battery                                      |

#### START the data logger:

Initially, the current reading will be shown on the display before starting the data logger. Keep the START button pressed continuously for 5 seconds to start the logger. The green LED and the red LED will start flickering confirming the logger has been started successfully. The display will indicate START until the delay start time is over. After completion of the delay start time, the display will indicate RUN and the current reading confirming logger has been started successfully.

Note: Do not use the data logger if START is not shown on the display or if the LED is not ON after pressing the START button for 5 seconds.

«Lo VOLT» on the display indicates low battery. Avoid using logger without battery replacement.

## **SER**<sup>®</sup> BudgetLine

MSR Electronics GmbH • Mettlenstrasse 6 • CH-8472 Seuzach • Switzerland Phone. +41 52 316 25 55 • info@msr.ch • www.msr.ch • www.datalogger.shop

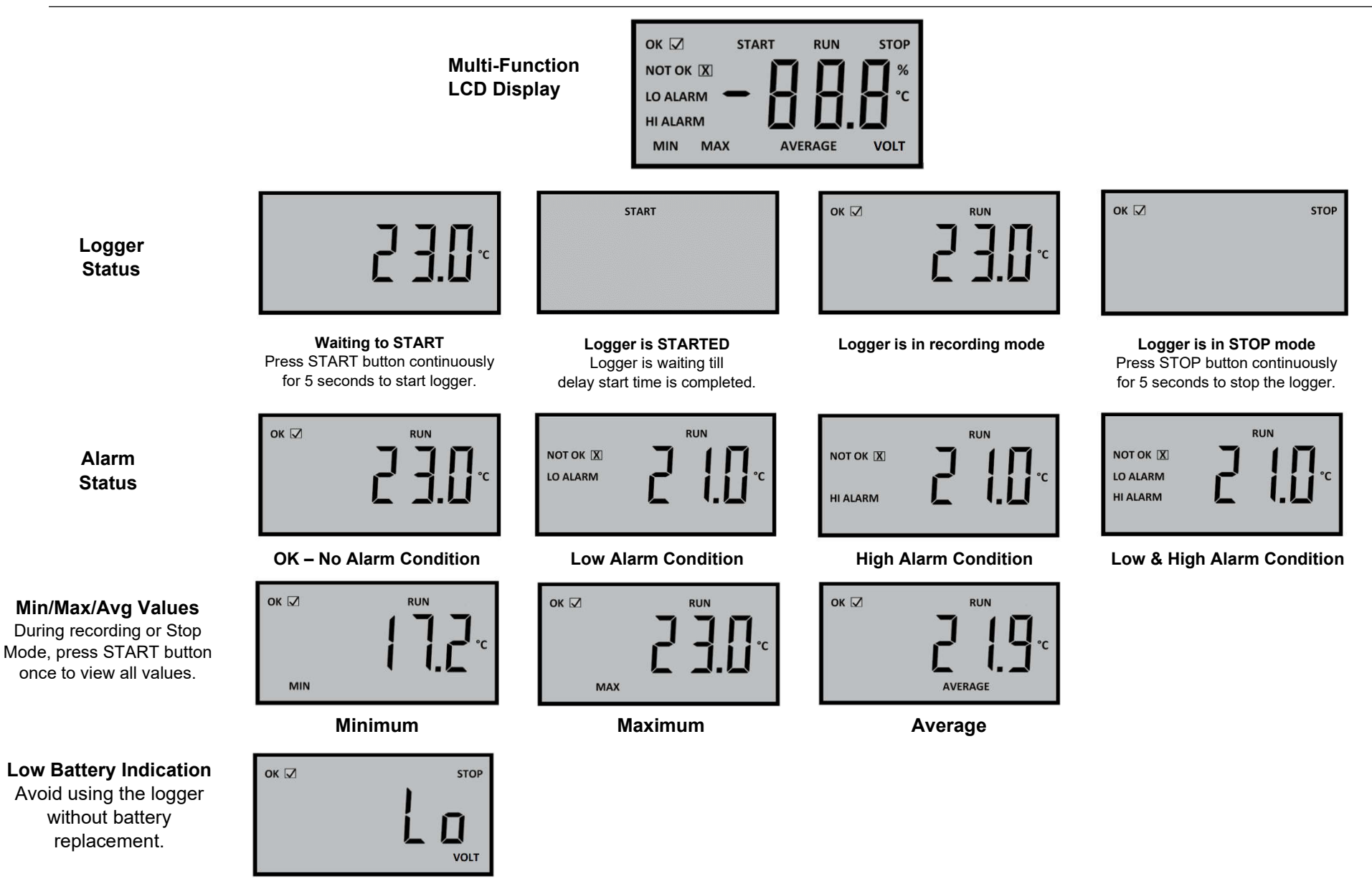

### **Precautions for Sender**

• Store the data logger in a cool and dry place.

**MSR**<sup>®</sup> BudgetLine

- Don'texpose the data logger to direct sunlight and avoid condensation forming inside the unit.
- A little pre-cooling is advisable in case of lower temperature application.
- Don't use the data logger if START is not shown on the display or if the LED is not ON after pressing the START button for 5 seconds.

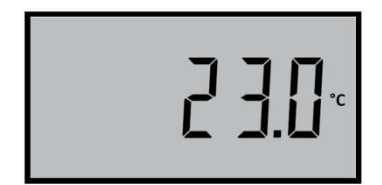

Waiting to START Press START button continuously for 5 seconds to start the logger.

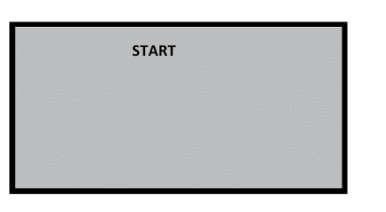

Logger is STARTED Logger is waiting till delay start time is completed.

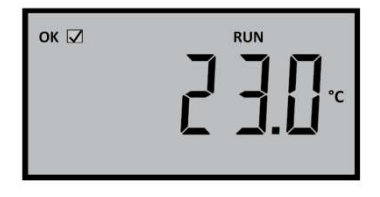

Logger is in recording mode

• «Lo VOLT» on display / yellow LED flashes indicates low battery. Avoid using the data logger without battery replacement.

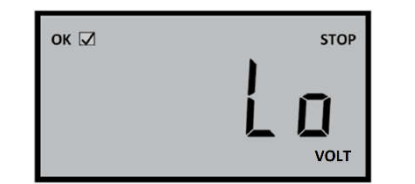

- Record the complete details (serial number of data logger, start data & time) prior to starting the logger.
- Place the data logger as close to the application as possible.
- Never allow the data logger to remain loose, especially during transit.
- Frequent rattling may reset the logger.
- Clearly mark the box containing the loggers so that it is easily identified at the end of the measurement period

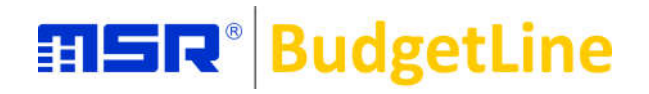

### **Precautions for Receiver**

- Identify the box containing the data logger.
- Note down the time when the logger is removed from the box.
- Check LCD / LED indications.

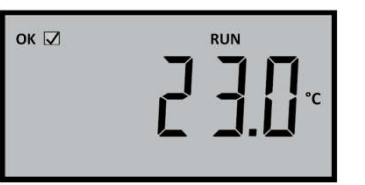

Logger is in recording mode

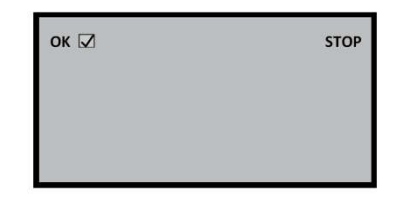

Logger is in STOP mode Press STOP button continuously for 5 seconds to stop the logger.

- Inform the sender immediately if NO LCD/LED indications are found at the time of receipt/removed from the box and do not try to connect the data logger with a PC.
- Press the STOP button for 5 seconds (until the display indicates STOP) to stop the logger.
- The data logger will be automatically stopped after 10 seconds when connected with the USB port of a PC.
- Before connecting it with the USB port of a PC, allow the logger to come to room temperature.
- Retrieve the recorded data from the logger as your first priority.
- After stopping, when the logger is connected for the first time to the USB port of the PC, both LEDs (green and red) will start flickering, indicating the report generation of the recorded data is in process. Do not disconnect the logger until both LEDs (green and red) are ON continuously, which indicates the report of the recorded data is ready.
- Once the report of the recorded data is generated, whenever the logger is connected to the USB port of the computer, both LEDs (green and red) are ON continuously, which indicates the data logger is in stop mode and the report of the recorded data is already generated.
- Plug the logger on the USB port, open the folder «PDF\_Logger» and double click on «UI4Report». This will open «UI4Report 1.0». Now select your required «Report Format» PDF | Excel | CSV and click on «Process Report». Your selected report format will be automatically saved in the default location «C:\Documents\UI4Report\data». You may also choose your location to save the report or send to a third party by adding their email ID.
- Don't remove the USB cap or connect until the logger comes to room temperature.
- Don't retry connecting the logger if the report generation process is not started/completed after connecting the logger with the PC in the first attempt.
- Don't open the casing of the data logger or remove the battery. Doing this may delete the recorded readings from the logger permanently.

## **STOP Data Logger**

To stop recording, press the «STOP» button continuously for 5 seconds until the red LED is ON. Note: Logger will be automatically STOPPED after 10 seconds when connected with the USB port of a PC.

### **Report Generation**

MSR BudgetLine data loggers are available with integrated USB 2.0 A-Type plug. Hence, no additional hardware or cable is required to connect the logger with the PC. After stopping, when the logger is connected for the first time to the USB port of the computer, both LEDs (green & red) will start flashing to show the report generation is in process. **Do not disconnect the logger until both LEDs (green and red) are ON continuously, which indicates the report is ready**. Once the report is generated, whenever the logger is connected to the USB port of the computer, both LEDs (green & red) are ON continuously, which indicates the report is directly whenever the logger is already generated.

Open data logger USB drive «**PDF\_Logger**» that contains soft copy of the Quick Start Guide and the Calibration Certificate «**CXXXXXXXX.pdf**» and «**UI4Report**» – to get a report of the recorded readings in PDF / Excel / CSV formats.

| 🖬 l 🛃 📕 🖬 🖬    |            | Manage            | DF_LOGGER (E:)             |                   |        |  |
|----------------|------------|-------------------|----------------------------|-------------------|--------|--|
| File Home      | Share View | Application Tools |                            |                   |        |  |
| ← → ~ ↑        | PDF_LOGGE  | R (E:)            |                            |                   |        |  |
|                |            | Name              | Date modified              | Туре              | Size   |  |
| 🖈 Quick access |            | 🔄 LOG             | 07-07-2021 11:10           | INR File          | 1 KB   |  |
| 📥 OneDrive     |            | C7842100001       | 06-07-2021 12:35           | Microsoft Edge P  | 55 KB  |  |
| This BC        |            | CUI4Report        | 06-07-2021 10:36           | Application       | 476 KB |  |
|                |            | Ul4ReportLibrary. | dll 06-07-2021 10:35       | Application exten | 95 KB  |  |
| PDF_LOGGER     | (E:)       | Quick Start Guide | 31-12-2020 17:41           | Microsoft Edge P  | 207 KB |  |
| 💣 Network      |            | PdfSharp.Chartin  | g-gdi.dll 05-02-2019 02:51 | Application exten | 92 KB  |  |
|                |            | PdfSharp-gdi.dll  | 05-02-2019 02:51           | Application exten | 572 KB |  |

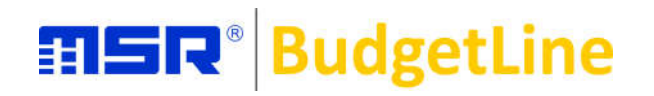

### Process Report – PDF / EXCEL / CSV Format

Double-click on **UI4Report** shown in the drive «**PDF\_Logger**» to open the «**UI4 Report 1.0**» window.

| C UI4Report 1.0 |                                                             |               | <br>٥ | × |
|-----------------|-------------------------------------------------------------|---------------|-------|---|
|                 | Reporting                                                   | Configuration |       |   |
|                 |                                                             |               |       |   |
| Report Format   |                                                             |               |       |   |
|                 | PDF CExcel CSV                                              |               |       |   |
| Boport Action   |                                                             |               |       |   |
| Report Action   | Default Location (C:\Users\{User}\Documents\UI4Report\data) |               |       |   |
|                 |                                                             |               |       |   |
|                 | Choose Your Location Choose File                            |               |       |   |
|                 | Cond Bareat By Empil                                        |               |       |   |
|                 | Mail To:                                                    |               |       |   |
|                 | Mail Cc:                                                    |               |       |   |
|                 | (Optional)                                                  |               |       |   |
|                 |                                                             |               |       |   |
|                 | Process Reset Close                                         |               |       |   |
|                 | Report                                                      |               |       |   |
|                 |                                                             |               |       |   |
|                 |                                                             |               |       |   |
|                 |                                                             |               |       |   |

**Report Format:** Select your required **report format** (PDF or Excel or CSV). **Report Action:** 

• Default Location: This will open a report of recorded readings in your selected format and save it in the default location

### C:\Users\{User}\Documents\UI4Report\data

- Choose Your Location: This will open a report of recorded readings in your selected format and save it in your specified location.
- Send Report by Email: This will send an email of the selected report format of recorded readings to the email ID specified.
- Click on Process Report to perform the selected action.

## **BudgetLine**

## **Report Analysis**

Selected report format of recorded data will be automatically opened and saved at your selected location just after clicking «Process Report».

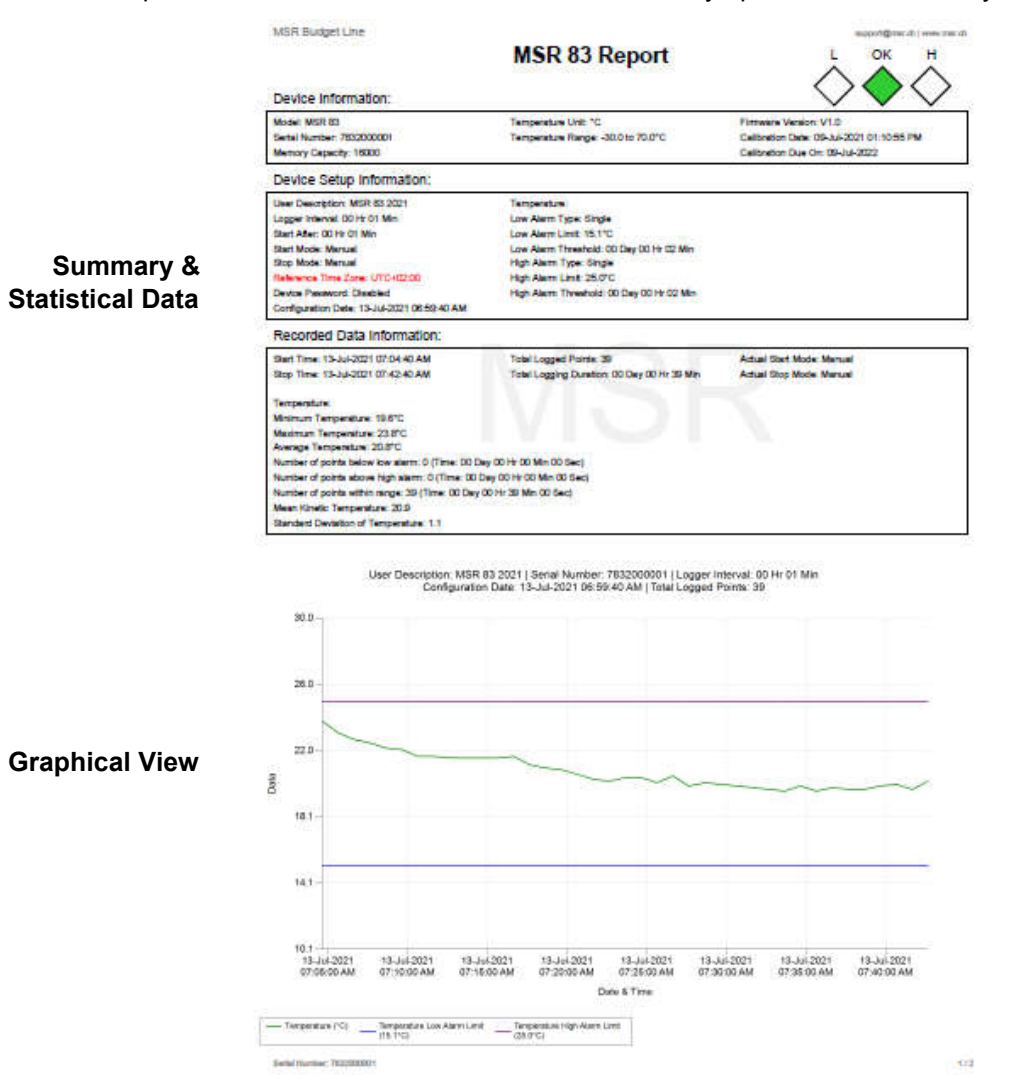

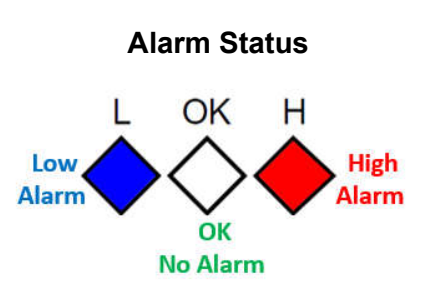

| Sr | Date       | Time        | 0(   | C                               |
|----|------------|-------------|------|---------------------------------|
| 1  | 4-JUN-2019 | 16hr: 16min | 24.5 |                                 |
| 2  | 4-JUN-2019 | 16hr: 17min | 20.8 | Readings with Alarm Limits      |
| 3  | 4-JUN-2019 | 16hr: 18min | 18.7 | Reddings with Alarm Linnes      |
| 4  | 4-JUN-2019 | 16hr: 19min | 15.4 |                                 |
| 5  | 4-JUN-2019 | 16hr: 20min | 12.6 |                                 |
| 6  | 4-JUN-2019 | 16hr: 21min | 12.6 | Readings Below Low Alarm Limit  |
| 7  | 4-JUN-2019 | 16hr: 22min | 13.0 |                                 |
| 8  | 4-JUN-2019 | 16hr: 23min | 20.0 |                                 |
| 9  | 4-JUN-2019 | 16hr: 24min | 20.4 |                                 |
| 10 | 4-JUN-2019 | 16hr: 25min | 20.8 |                                 |
| 11 | 4-JUN-2019 | 16hr: 26min | 21.6 |                                 |
| 12 | 4-JUN-2019 | 16hr: 27min | 27.2 |                                 |
| 13 | 4-JUN-2019 | 16hr: 28min | 27.7 | Readings Above High Alarm Limit |
| 14 | 4-JUN-2019 | 16hr: 29min | 28.6 |                                 |

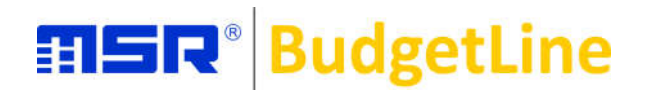

### **Battery change**

To change the battery, carefully remove the 4 screws from the back of the MSR BudgetLine data logger. Open the housing and remove the button battery. Do not throw the removed battery in the trash, take it to the nearest battery collection point. Insert a new 3.0 V lithium battery (Panasonic CR2032).

After battery replacement, check the power supply:

- MSR63 / MSR64: green LED flashes twice.
- MSR83 / MSR84 / MSR86: display is normal Lo Volt is no longer visible.

Close the housing and screw the 4 screws back in. Be careful not to overtighten the screws.

### Troubleshooting

If your MSR BudgetLine data logger no longer functions properly, does not respond to the usual inputs or is not recognized when connected to your PC, rectify the problem by resetting it. To do this, press the START and STOP keys (green and red keys) simultaneously for about 10 seconds.

### **Contact Us:**

We are pleased that you are using our data loggers. If you have any questions, please contact the sales office where you purchased your MSR BudgetLine data logger. More than 90 MSR sales partners in over 50 countries worldwide are available to provide you with competent advice.

MSR Electronics GmbH Mettlenstrasse 6 CH-8472 Seuzach, Switzerland

info@msr.ch • www.msr.ch • www.datalogger.shop